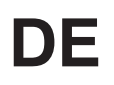

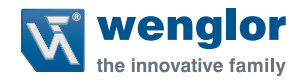

# Anschluss mehrerer wenglor C5KC-Scanner an einem PC

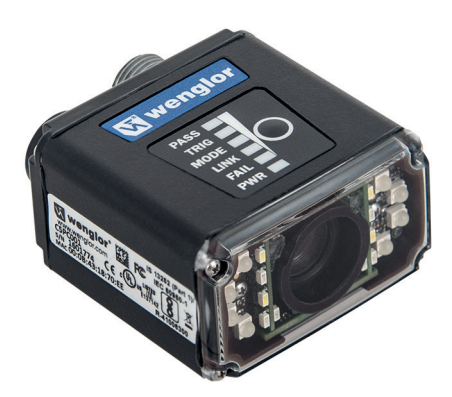

Einstellanweisung

Original der Betriebsanleitung Technische Änderungen vorbehalten Nur als PDF-Version erhältlich Version: 1.0.0 Stand: 02.03.2017 www.wenglor.com

# Inhaltsverzeichnis

| 1. | Ziel der Anleitung                                     | 3 |
|----|--------------------------------------------------------|---|
| 2. | Ausgangssituation                                      | 3 |
| 3. | Umstellen von DHCP auf statische IP-Adresse Verwendung | 5 |
| 4. | Zusammenfassung                                        | 8 |
| 5. | DHCP Bereich einschränken                              | 9 |

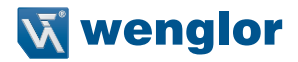

## 1. Ziel der Anleitung

Diese Anleitung zeigt wie mehrere C5KC's mit fixer IP-Adresse an einem PC betrieben werden können. Im Auslieferungszustand sind die USB LAN Adapter und die C5KC im DHCP Modus aktiv, diese Anleitung beschreibt die Schritte wie beide Geräte, der USB LAN Adapter und der C5KC mit einer statischen IP-Adresse betrieben werden können.

#### 2. Ausgangssituation

Wenn mehrere C5KC Scanner angeschlossen werden, wird jedem Scanner ein eigener USB LAN Adapter zugeordnet.

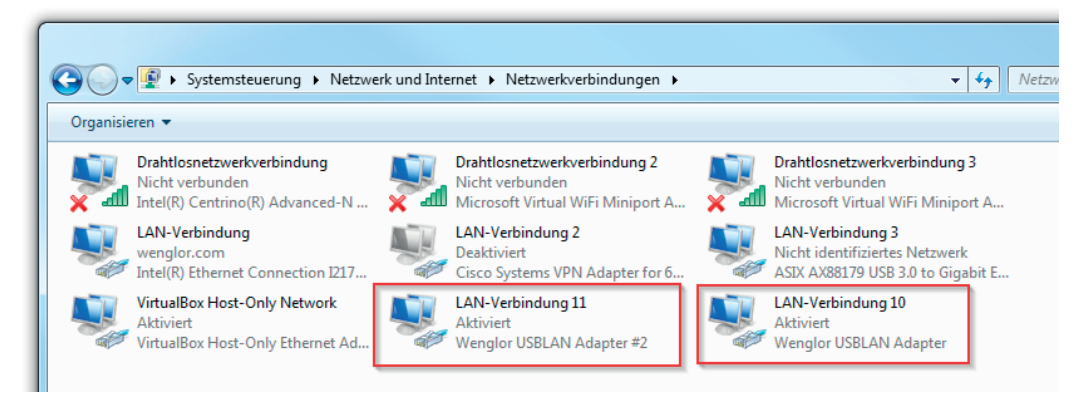

Bei beiden Adaptern ist der DCHP Modus aktiviert, dieser vergibt automatisch im Hintergrund die IP-Adressen.

Jeder USB LAN Adapter blockiert acht IP-Adressen.

| etzwerkverbindungsdetail        | S:                                     | Netzwerkverbindungsdetails |                                       |
|---------------------------------|----------------------------------------|----------------------------|---------------------------------------|
| Eigenschaft                     | Wert                                   | Eigenschaft                | Wert                                  |
| /erbindungsspezifisches.        |                                        | Verbindungsspezifisches    |                                       |
| Beschreibung                    | Wenglor USBLAN Adapter                 | Beschreibung               | Wenglor USBLAN Adapter #2             |
| hysikalische Adresse            | 76-00-77-FA-75-E2                      | Physikalische Adresse      | 86-00-84-C9-F4-DF                     |
| )HCP-aktiviert                  | Ja                                     | DHCP-aktiviert             | Ja                                    |
| Pv4-Adresse                     | 192.168.100.10                         | IPv4-Adresse               | 192.168.100.2                         |
| Pv4-Subnetzmaske                | 255.255.255.248                        | IPv4-Subnetzmaske          | 255.255.255.248                       |
| ease erhalten                   | Donnerstag, 16. Februar 2017 16:36:ξ ≡ | Lease erhalten             | Donnerstag, 16. Februar 2017 16:35:   |
| ease läuft ab                   | Donnerstag, 16. Februar 2017 16:56:5   | Lease läuft ab             | Donnerstag, 16. Februar 2017 16:55:   |
| <sup>o</sup> v4-Standardgateway |                                        | IPv4-Standardgateway       |                                       |
| v4-DHCP-Server                  | 192.168.100.11                         | IPv4-DHCP-Server           | 192.168.100.3                         |
| v4-DNS-Server                   |                                        | IPv4-DNS-Server            |                                       |
| v4-WINS-Server                  |                                        | IPv4-WINS-Server           |                                       |
| letBIOS über TCPIP ak           | . Ja                                   | NetBIOS über TCPIP ak      | Ja                                    |
| erbindungslokale IPv6           | . fe80::bcc3:4a49:1562:8ae9%45         | Verbindungslokale IPv6     | fe80::98ee:e474:f2b9:2b91%48          |
| v6-Standardgateway              |                                        | IPv6-Standardgateway       |                                       |
| Pv6-DNS-Server                  | fec0:0:0:ffff::1%1                     | IPv6-DNS-Server            | fec0:0:0.ffff::1%1                    |
|                                 |                                        | •                          | · · · · · · · · · · · · · · · · · · · |
|                                 |                                        |                            |                                       |
|                                 |                                        |                            |                                       |

Details der Adapteradressen der Windows Systemsteuerung.

| тсрлр                                                                | ×                                                                                                    |
|----------------------------------------------------------------------|----------------------------------------------------------------------------------------------------|
| <ul> <li>RS-232 / USB</li> <li>Ethemet / USB</li> <li>USB</li> </ul> | IP Address:         192 . 168 . 100 . 1           TCP Port 1:         2001 ★         ● Connect to Port 1           TCP Port 2:         2003 ★         ● Connect to Port 2           Subnet:         255 . 255 . 248         ●           Gateway:         192 . 168 . 188 . 1         I           IP Address Mode:         ● DHCP         ● Static |
|                                                                      | Search Send Send and Save                                                                                                    |
|                                                                      | Name         IF Address         MAC ID           000B4318D013         192.168.100.1         00.08.43.18.D0.13           000B4318DE73         192.168.100.9         00:0B:43.18:DE:73                                                                                                    |

IP-Adresse in der ESP Software.

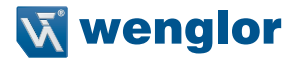

#### 3. Umstellen von DHCP auf statische IP-Adresse Verwendung

Der folgende Ablauf beschreibt wie die USB LAN Adapter und die C5K's von DHCP auf statische IP-Adressen umgestellt werden.

1. Schließen sie zwei C5KC's an den PC an. Es wird jedem Scanner eine eigener USB LAN Netzwerkadapter zugewiesen. Merken Sie sich welchem Scanner welcher Netzwerkadapter zugewiesen wurde. Die folgenden Windows Einstellungen sind in der Systemsteuerung zu finden:

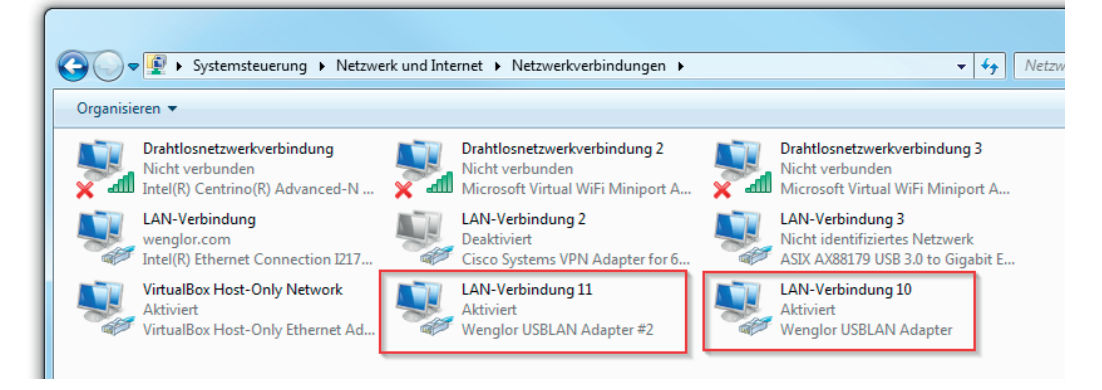

2. Stellen Sie nun die Ethernet Einstellungen über WebLink auf statische IP-Adressvergabe um. Der erste C5KC kann seine ursprüngliche IP-Adresse 192.168.100.1 behalten. Der andere C5KC muss auf die IP-Adresse 192.168.100.9 umgestellt werden. Danach sollten die Einstellungen im Scanner gespeichert werden. Der Scanner führt einen Reboot durch.

| 🖉 wenglor WebLink 🛛 🗙 🔪                                                                                                    |                                                                                                    |                                                                     | 🖉 🖉 wenglor WebLink 🛛 🗙 🔪                                                                                                    |                                                                                                    |                                                                                                    |
|----------------------------------------------------------------------------------------------------|----------------------------------------------------------------------------------------------------|---------------------------------------------------------------------|----------------------------------------------------------------------------------------------------|----------------------------------------------------------------------------------------------------|----------------------------------------------------------------------------------------------------|
| ← → C ① 192.168.100.1/Web                                                                                                    | bLink/?ver=1.2.0.1001                                                                                                    |                                                                     | ← → C © 192.168.100.9/Web                                                                                                    | Link/?ver=1.2.0.1001                                                                                   |                                                                                                    |
| Start                                                                                                    | htung                                                                                                    |                                                                     | Start 🔀 Einrich                                                                                                    | ntung 🕨 🕨 Ausführen                                                                                    |                                                                                                    |
| 00(B4318D013<br>152.168.100.1<br>Leergenst:<br>Model: CSNC                                                                                                    | Envesterle Einstellungen<br>Tames deten Zemeinstellungen<br>Saarch for settlings<br>Einstellungen<br>Saarch for settlings<br>Einstellungen<br>RS220<br>RS220                                                                              | LA Symbolic Zenerhystofic Durrene Statistics                        | 000B4318DE73<br>192.168.100.9                                                                                                    | Enveloptic Einstellungen<br>Kanes Setze<br>Search for settings                                         | X                                                                                                    |
| Seriemsennen (1601)31<br>MAC-40: 00 68: 43: 80: 01 3<br>35-300034: 12: 0<br>Firmsen, Falanse-Androtte 15<br>WebLink: 12: 0 Relense-Kandide 15<br>Sensor 7752-480 (W/GA)<br>Optik: 50 | ☆         Partial           ☆         Partial           ☆         Depolits           ☆         Depolits           ★         Ethen           ☆         Ethen           ☆         Ethen           ☆         Ethen           ☆         Ethen | 172.//h<br>Reine<br>Eins<br>Acht<br>et<br>Advivert<br>192.156.100.1 | Model: USAD<br>Serienzmannen: 162361<br>MAC-DP: 0094-31:802-73<br>35:900004-12.0<br>Firmann: Release-Vandsta 15<br>WebLink: 1.20 Release-Vandsta 15<br>Senies T232-400 (W/GA)<br>Optik: HD |                                                                                                    | SS202 A State State Stat |
| Einrichtungsassistent                                                                                                    | Gateway     Gateway     Greateway     Greateway     TCP Port 1     CP Port 2                                                                                                    | 2003                                                                | Einrichtungsassistent                                                                                                    | ☆ Enternet<br>☆ IP-Adresse<br>☆ Subret<br>☆ Gateway<br>☆ IP-Addressen-Modus                            | Aktivier<br>192:765.709,9<br>255:255.255.248<br>0.0.0.0<br>Statisch                                                                                                    |
| Neue Konfiguration<br>erstellen                                                                                                    | Grindius Suchan und Kontguneren     Ethenheit/P Byte Austausch     PROFINET     Host.Pro                                                                                                    | Autorient<br>Autorient<br>Deaktivient<br>Deaktivient<br>eokoli      | Neue Konfiguration                                                                                                    | ☆ TCP Port 1           ☆ TCP Port 2           ☆ Modus Suchen und Konfigurieren           ☆ EtherNet/IP | 2001<br>2003<br>Aktiviert<br>Aktiviert                                                                                                    |
| Eine Konfiguration                                                                                                    | ☆ Protokolauswahl<br>☆ Artwase<br>☆ Artwart Timeout<br>☆ LRC-Status<br>♥ ACK / NAK-I                                                                                                    | Point 40 Point<br>1<br>12 ms<br>DiskRiviert<br>DigBooen             | Eine Konfiguration                                                                                                    | tr: Einemetri≓ byte Austausch<br>☆ PROFINET<br>Host                                                    | Deaktivert<br>Deaktivert<br>Potokoll                                                                                                    |
|                                                                                                    | ☆ RES                                                                                                    | <nul></nul>                                                         |                                                                                                    |                                                                                                    |                                                                                                    |

IP-Adressen Einstellungen im WebLink.

 Einstellen der Eigenschaften f
ür jeden USB LAN Adapter des PC. Der erste USB LAN Adapter muss auf die statische IP-Adresse IP: 192.168.100.2 Subnetzmaske: 255.255.255.248 gestellt werden. Der zweite USB LAN Adapter sollte folgende Einstellungen bekommen IP: 192.168.100.10 Subnetzmaske: 255.255.258.248.

| Eigenschaften von Internetprotoko                                                                                        | II Version 4 (TCP/IPv4)                                                                                  | Eigenschaften von Internetprotokoll                                                                                                    | l Version 4 (TCP/IPv4) ि थि छ                                                                        |
|----------------------------------------------------------------------------------------------------|----------------------------------------------------------------------------------------------------|----------------------------------------------------------------------------------------------------|----------------------------------------------------------------------------------------------------|
| IP-Einstellungen können automatis<br>Netzwerk diese Funktion unterstüt<br>den Netzwerkadministrator, um die<br>beziehen. | ch zugewiesen werden, wenn das<br>zt. Wenden Sie sich andernfalls an<br>e geeigneten IP-Einstellungen zu | Aligemein<br>IP-Einstellungen können automatisc<br>Netzwerk diese Funktion unterstütz<br>den Netzwerkadministrator, um die<br>beziehen. | h zugewiesen werden, wenn das<br>t. Wenden Sie sich andernfalls an<br>geeigneten IP-Einstellungen zu |
| <ul> <li>IP-Adresse automatisch bezie</li> </ul>                                                                         | then                                                                                                    | <ul> <li>IP-Adresse automatisch bezieh</li> </ul>                                                                                       | hen                                                                                                  |
| Folgende IP-Adresse verwen                                                                                               | den:                                                                                                    | Folgende IP-Adresse verwend                                                                                                    | en:                                                                                                  |
| IP-Adresse:                                                                                                    | 192 . 168 . 100 . 2                                                                                      | IP-Adresse:                                                                                                    | 192 . 168 . 100 . 10                                                                                 |
| Subnetzmaske:                                                                                                    | 255 . 255 . 255 . 248                                                                                    | Subnetzmaske:                                                                                                    | 255 . 255 . 255 . 248                                                                                |
| Standardgateway:                                                                                                    | · · ·                                                                                                    | Standardgateway:                                                                                                    |                                                                                                    |
| DNS-Serveradresse automatic                                                                                              | sch beziehen                                                                                             | DNS-Serveradresse automatis                                                                                                    | ch beziehen                                                                                          |
| Folgende DNS-Serveradresse                                                                                               | en verwenden:                                                                                            | Folgende DNS-Serveradressen                                                                                                    | n verwenden:                                                                                         |
| Bevorzugter DNS-Server:                                                                                                  |                                                                                                    | Bevorzugter DNS-Server:                                                                                                    |                                                                                                    |
| Alternativer DNS-Server:                                                                                                 | • • •                                                                                                    | Alternativer DNS-Server:                                                                                                    |                                                                                                    |
| Einstellungen beim Beenden                                                                                               | überprüfen<br>Erweitert                                                                                  | Einstellungen beim Beenden ü                                                                                                    | Erweitert                                                                                            |
|                                                                                                    | OK Abbrechen                                                                                             |                                                                                                    | OK Abbrechen                                                                                         |

Windows Eigenschaften der USB LAN Adapter

4. Im nächsten Schritt muss der DHCP Modus im USB LAN Treiber abgeschaltet werden. Hierzu ist es notwendig in der Windows Registry eine Einstellung zu ändern.

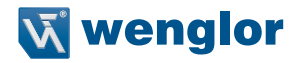

5. Aufruf der Software Regedit. Folgender Eintrag muss geändert werden: Computer\HKEY\_LO-CAL\_MACHINE\SYSTEM\CurrentControlSet\Services\wenglorUSBLAN

| Date:         Bearbeiten         Ansicht         Favoriten         ?           VSApiNt         VSApiNt         VSApiNt         REG_SZ         (Wert nicht festgelegt)           Vsnilada         Vsnilada         BootFlags         REG_DWORD         0x0000001 (1)           Vvifibus         Voifibus         DHCPBase         REG_DWORD         0x0000001 (1)           Vvifibus         DHCPCa48         REG_DWORD         0x0000001 (1)                                                                                                    | 📸 Registrierungs-Editor                             |
|----------------------------------------------------------------------------------------------------|-----------------------------------------------------|
| Volsnap         Name         Typ         Daten           VSApiNt         VSApiNt         VSApiNt         VSApiNt         VSApiNt           Vsvmraid         VSApiNt         VSApiNt         VSApiNt         VSApiNt           Vsvmraid         VSApiNt         VSApiNt         VSApiNt         VSApiNt           Vsvmraid         VSApiNt         VSApiNt         VSApiNt         VSApiNt           Vsvmraid         VSApiNt         VSApiNt         VSApiNt         VSApiNt           Vsvmraid         VSApiNt         VSApiNt         VSApiNt         VSApiNt           Vsvmraid         VSApiNt         VSApiNt         VSApiNt         VSApiNt           Vsvmrifit         VSApiNt         VSApiNt         VSApiNt         VSApiNt           Vsvmrifit         VSApiNt         VSApiNt         VSApiNt         VSApiNt                                                                                                    | Datei Bearbeiten Ansicht Favoriten ?                |
| wifinp       wifinp         W32Time       REG_DWORD       0.00000000 (0)         W32W       WescomPen       REG_DWORD       0.00000000 (0)         WAANARP       Waanapo6       Wengine       REG_DWORD       0.00000000 (0)         Worksvc       Worksvc       Millow       Ref_DWORD       0.00000000 (0)         Worksvc       Wengine       Wensive       Ref_DWORD       0.0000006 (6)         Worksvc       Wensive       Wetname:       D000003 (2)       000003 (3)         WddiSenviceHost       Wetsvc       Wetsvc       0.000003 (3)       0000003 (3)         WdiSpreineHost       Wersvc       Wetsvc       0.0000001 (1)       0000003 (3)         WerSvc       Wetsvc       Wetsvc       0.0000000 (1)       000001 (1)         WWiNDefend       Windows Workflow Foundation 3.0.0 +       Wetsvc       Withwersvc       Withwersvc         Windows Workflow Foundation 3.0.0 +       Windows Workflow Foundation 3.0.0 +       Wetsvc       Withwersvc | Concernent of volsnap                               |
| Computer\HKEY_LOCAL_MACHINE\SYSTEM\CurrentControlSet\services\WenglorUSBLAN                                                                                                    | Computer\HKEY_LOCAL_MACHINE\SYSTEM\CurrentControlSe |

- 6. Alle Scanner vom USB-Port und Strom trennen um einen Scanner Reboot durchzuführen. Nach dem Reboot starten die Scanner mit den neuen IP-Adresseinstellungen.
- 7. Stellen Sie im nächsten Schritt sicher, dass die Scanner ihre fixe IP-Adresse zugeordnet bekommen haben und diese erreichbar sind.

#### 4. Zusammenfassung

- Um sicherzustellen, dass die C5KC's eine statische IP-Adresse verwenden können, muss der Wert f
  ür DCHPType in der Registry auf 0 gesetzt werden.
- Einstellen der Eigenschaften wie fixe IP-Adresse in den Windows Systemsteuerungsdialog ist nicht ausreichend.

Wenn mehrere C5KC's an einem PC betrieben werden sollen, werden die folgenden IP-Adressräume für die C5KC's angelegt:

1. USB Scanner: 1-8 2. USB Scanner: 9-16 3. USB Scanner: 17-24 4. USB Scanner: 25-32 usw.

Eine IP-Adresse ist für den USB LAN Adapter und eine IP-Adresse für den C5KC notwendig. Die beiden IP-Adressen sollten im selben IP-Adressraum 1-8, 9-16 usw. liegen. Normalerweise sind die IP-Adressen für Scanner die 1, 9, 17 usw. andere IP-Adressen sind jedoch auch möglich.

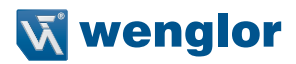

## 5. DHCP Bereich einschränken

Es ist möglich den IP-Adressbereich die vom DHCP Server vergeben werden zu ändern. Hierzu muss folgender Registry Eintrag geändert werden.

Computer\HKEY\_LOCAL\_MACHINE\SYSTEM\CurrentControlSet\Services\wenglorUSBLAN

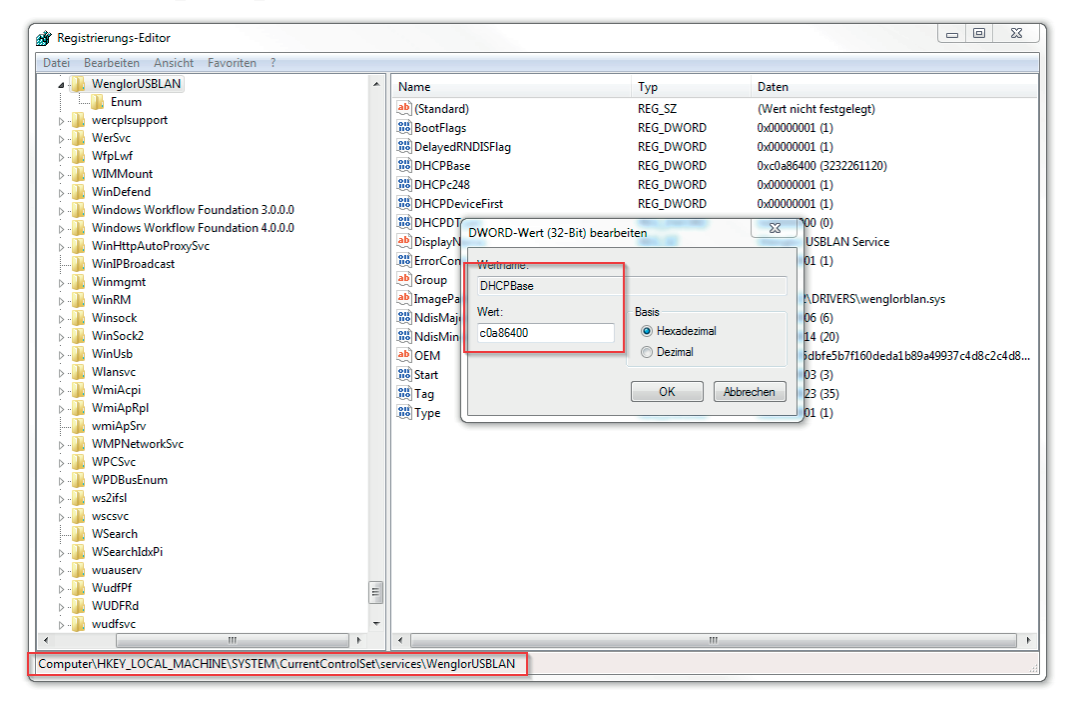

Die Nummer die eingetragen wird, entspricht den vier Blöcken der IP-Adresse in hexadezimalen Paaren. Die IP-Adresse kann wie folgt konvertiert werden.

| nsicht Bear                      | beiten         | ?          |              |                          |            |              |                |                         |
|----------------------------------|----------------|------------|--------------|--------------------------|------------|--------------|----------------|-------------------------|
|                                  |                |            |              |                          |            |              | 1              | 192                     |
| 0000 000<br>63<br>0000 000<br>31 | 90 00<br>30 00 | 000<br>300 | 0000<br>0000 | 0000<br>47<br>0000<br>15 | 000<br>000 | 0 00<br>0 11 | 000 0<br>.00 0 | 3000<br>32<br>3000<br>0 |
| ) Hex                            |                | Mod        | Α            | МС                       | MR         | MS           | M+             | M-                      |
| Dez     Okt                      | (              | )          | В            | -                        | CE         | С            | ±              | 1                       |
| ) Bin                            | RoL            | RoR        | С            | 7                        | 8          | 9            | /              | %                       |
| Qword                            | Or             | Xor        | D            | 4                        | 5          | 6            | *              | 1/x                     |
| Dword                            | Lsh            | Rsh        | E            | 1                        | 2          | 3            | -              |                         |
| O Byte                           | Not            | And        | F            | (                        | 0          |              | +              | =                       |

192.168.100.000 wird in Hex folgendermaßen dargestellt: C0A86400

| nsicht Bear                    | beiten       | ?          |              |                          |            |              |             |                         |
|--------------------------------|--------------|------------|--------------|--------------------------|------------|--------------|-------------|-------------------------|
|                                |              |            |              |                          |            |              |             | C0                      |
| 0000 00<br>63<br>0000 00<br>31 | 00 0<br>00 0 | 000<br>000 | 0000<br>0000 | 0000<br>47<br>0000<br>15 | 000<br>000 | 0 00<br>0 11 | . 00<br>.00 | 0000<br>32<br>0000<br>0 |
| • Hex                          |              | Mod        | Α            | мс                       | MR         | MS           | M+          | M-                      |
| O Dez                          | (            | )          | В            | -                        | CE         | с            | ±           | 1                       |
| ) Bin                          | RoL          | RoR        | С            | 7                        | 8          | 9            | /           | %                       |
| Qword                          | Or           | Xor        | D            | 4                        | 5          | 6            | *           | 1/x                     |
| Oword                          | Lsh          | Rsh        | E            | 1                        | 2          | 3            | -           |                         |
| Byte                           | Not          | And        | F            | -                        |            |              | +           | -                       |

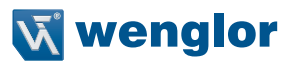